Thank you for purchasing SmartDel software. This document will help you understand functionalities of this Software.

#### Purpose:

SmartDel software is developed to analyse "Delivery trends" of stocks traded at BSE/NSE Cash market. It also helps to understand the delivery impact on the stock, how the delivery affects the prices. Also you get Volume, Price, % delivery to volume data for both the exchange.

#### Advantages:

- The software can scan the entire market in a flash.
- You can run any of 55+ queries for either entire market or for your desired sector or portfolio [Data of 100+ sectors, 30+ indices ]
- You can select the exchange [only NSE/only BSE/Both combined].
- Advanced Filter Options
- Result output can be exported to Excel

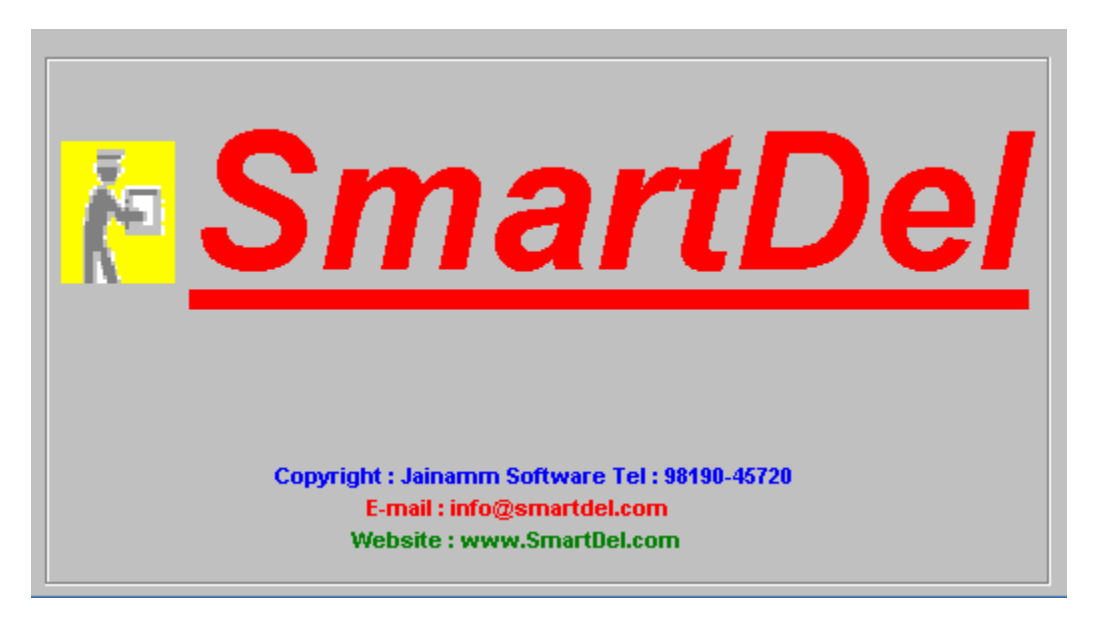

Press <Enter> to get it started.

## Jainamm Software

### **Stock Master**

Predefined Stock Master. The Stock Master will be updated regularly, you need to download the new scrips updates from our website <u>http://www.smartdel.com</u>.

### How to update Stock Master

Go to <u>www.SmartDel.com</u>  $\rightarrow$  Go To Utilities Section  $\rightarrow$  Scroll to Last file on the page  $\rightarrow$  Download /extract UpdateScripMasterForSmartDel into SmartDel folder. Then run UpdateScrip [Application File] from SmartDel folder. [ Go to My Computer  $\rightarrow$  C Drive  $\rightarrow$  SmartDel Folder ].

Don't forget to Update the ScripMaster regularly.

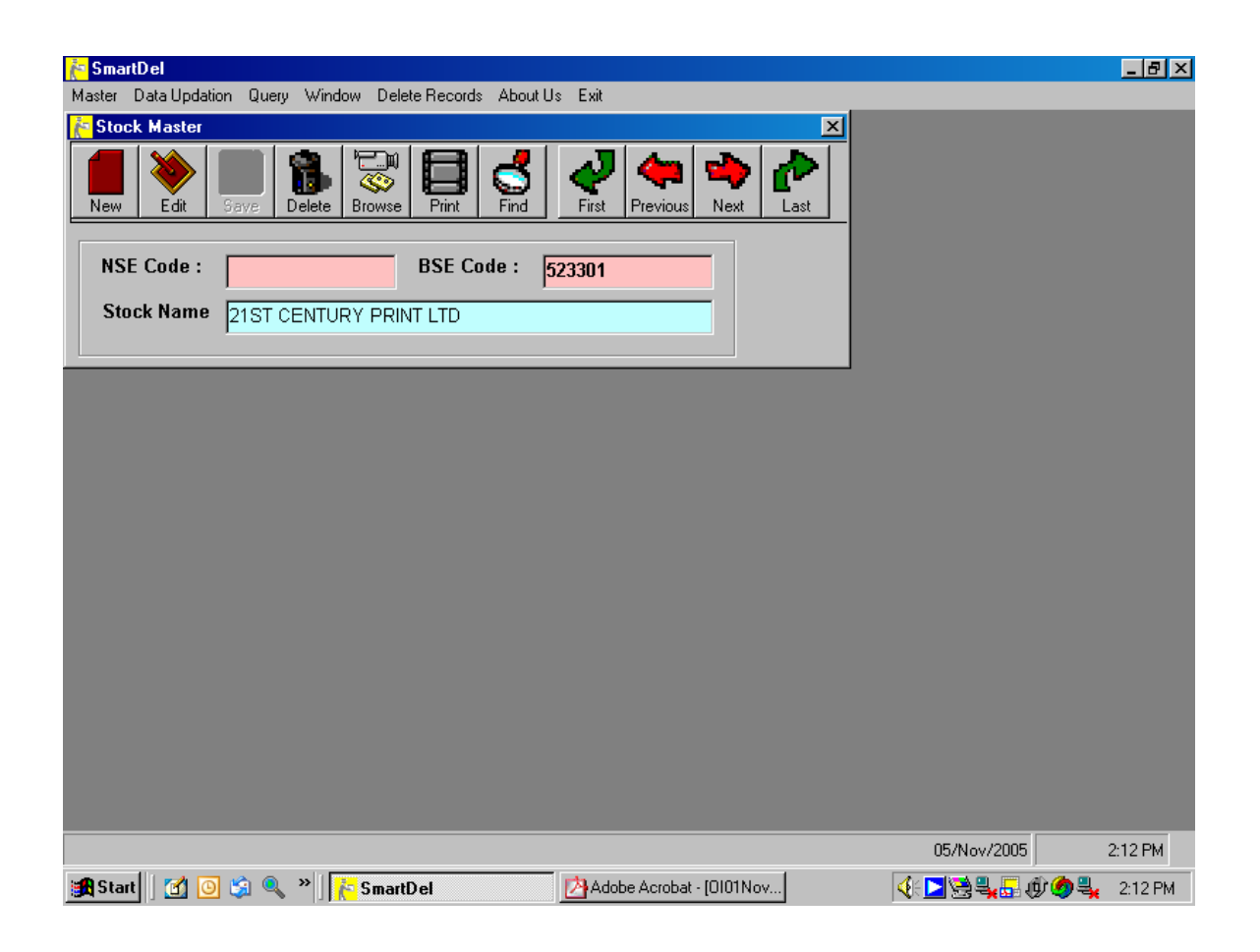

# Jainamm Software

### **Group Master**

One can create a new Group / new Sector from this option. Click on New Button to enter new group. Make sure that you have added both Code / Description for the group.

| 📴 SmartDel                                                                                                    |             | <u>_ 8 ×</u>  |
|----------------------------------------------------------------------------------------------------|-------------|---------------|
| Master Data Updation Query Window Delete Records About Us Exit                                                                                                    |             |               |
| 🚹 Group Master 🛛 🔀                                                                                                    |             |               |
| Image: New Edit     Save     Image: Delete     Image: Save     Image: Save     Image |             |               |
| Code : ALL                                                                                                    |             |               |
|                                                                                                    |             |               |
| Desc : All Stocks                                                                                                    |             |               |
|                                                                                                    |             |               |
|                                                                                                    |             |               |
|                                                                                                    |             |               |
|                                                                                                    |             |               |
|                                                                                                    |             |               |
|                                                                                                    |             |               |
|                                                                                                    |             |               |
|                                                                                                    |             |               |
|                                                                                                    |             |               |
|                                                                                                    |             |               |
|                                                                                                    |             |               |
|                                                                                                    |             |               |
|                                                                                                    |             |               |
|                                                                                                    |             |               |
|                                                                                                    | 05/Nov/2005 | 2:13 PM       |
| 🏽 Start 🛛 🙆 🧐 🍭 🔌 🕌 💏 SmartDel 🔤 Document1 - Microsoft Word                                                                                                    | < D 2 4 5 0 | 🧑 🔩 🛛 2:13 РМ |

## Jainamm Software

### Link Group With Stock

After creating a group, you need to link the stocks in the Group from this function.

Select your Group from the Group Box, the selected stocks are displayed in the Selected Stock Box, You can select the Stocks by double-clicking the stocks from the Stocks box. Remove the stocks by double-clicking the stocks from the selected stocks box. You can also search for a company in the text box & click on the find button.

| 🔁 SmartDel                                                                                                    |                              |
|----------------------------------------------------------------------------------------------------|------------------------------|
| Master Data Updation Query Window Delete Records About Us Exit                                                                                                    | ×I                           |
| Group Stocks                                                                                                    |                              |
| All Stocks 21ST CENTURY PRINT LTD                                                                                                    | Add                          |
| Air-Conditioners 3M INDIA LTD                                                                                                    |                              |
| Aluminium & Aluminium Prod 3M India Ltd<br>Aquaculture A.K.Capital Services Ltd                                                                                                    | Remove                       |
| Autmobiles - Motorcy Aafloat Textiles (India) Ltd Auto Ancillaries Aamcol Tools Ltd                                                                                                    |                              |
| Automobies - LCVS / HCVS Aarti Drugs Ltd<br>Automobiles - Passenger C/ Aarti Industries Ltd                                                                                                    | Save                         |
| Automobiles - Scooters/3 w AARVEE DENIMS & EXPORTS LTD.                                                                                                    | Close                        |
| Additionities - Hacdis Additional Additional Additiona |                              |
| Bearings Aban Loyd Chiles Offshore Ltd                                                                                                    | O Bse Code                   |
| Group Name Stock Name                                                                                                    | 💿 Nse Code                   |
| BANKNIFTY                                                                                                    |                              |
| Find                                                                                                    | BIRLA3M                      |
| Selected Stocks                                                                                                    |                              |
| Andhra Bank                                                                                                    | AARTIIND<br>ABANLLOYD        |
| Bank of India                                                                                                    | ABB<br>BOOTSPHABM            |
| Corporation Bank                                                                                                    | ANTFRIBEAR                   |
| ICICI Bank Ltd                                                                                                    | ABSHEKINDS                   |
| Oriental Bank of Commerce<br>Punjab National Bank                                                                                                    | ADANIEXPO                    |
|                                                                                                    | AMERICADRY                   |
|                                                                                                    |                              |
|                                                                                                    |                              |
|                                                                                                    | U5/Nov/2005 2:13 PM          |
| 🔀 Start 🛛 🙆 🌭 🔌 📔 KnartDel 🔤 Document1 - Microsoft W                                                                                                    | /ord 🛛 🛛 🕀 🚬 😓 🤀 🧐 🔩 2:13 PM |

## Jainamm Software

### Scrip Search

This is the new feature added in the software. You can search either on Company Name / NSE Code / BSE code. You can also double click on the row pointer for viewing Sectors in which the scrip falls.

|   | Script | • Nse Code 🕓 Bse         | Code       | Ok       | Show All |   |   |                        |  |
|---|--------|--------------------------|------------|----------|----------|---|---|------------------------|--|
|   | birl   | a3m                      |            |          |          |   |   |                        |  |
| _ | Srno   | Script                   | Nse Code   | Bse Code |          |   |   | GroupName              |  |
| f | 1      | 3M India Ltd             | BIRLA3M    | 523395   |          |   | ► | Beweries & Distillerie |  |
|   | 2      | Aafloat Textiles (India) | AKAIMPEX   | 514476   |          |   |   | All Stocks             |  |
|   | 3      | Aarti Drugs Ltd          | AARTIDRUGS | 524348   |          |   |   | BSE500                 |  |
|   | 4      | Aarti Industries Ltd     | AARTIIND   | 524208   |          |   |   | CNX500                 |  |
|   | 5      | Aban Loyd Chiles Offsh   | ABANLLOYD  | 523204   |          |   |   | CNXMIDCAP              |  |
|   | 6      | ABB Ltd                  | ABB        | 500002   |          |   |   | ravi                   |  |
|   | 7      | Abbott India Ltd         | BOOTSPHARM | 500488   |          |   |   | BSE B1 Group           |  |
|   | 8      | ABC Bearings Ltd         | ANTFRIBEAR | 505665   |          |   |   | BSE B1 Group           |  |
|   | 9      | ABG Heavy Industries L   | ABGHEAVY   | 520155   |          |   |   |                        |  |
|   | 10     | Abhishek Industries Ltd  | ABSHEKINDS | 521064   |          |   |   |                        |  |
|   | 11     | ACE Laboratories Ltd     | ACELAB     | 526077   |          |   |   |                        |  |
|   | 12     | Adani Exports Ltd        | ADANIEXPO  | 512599   |          |   |   |                        |  |
|   | 13     | Adarsh Chemicals & Fer   | ADARSHCHEM | 506225   |          |   |   |                        |  |
|   | 14     | ADF Foods Ltd            | AMERICADRY | 519183   |          |   |   |                        |  |
|   | 15     | Aditya International Ltd | ADITYAINTL | 531588   |          |   |   |                        |  |
|   | 16     | Aditya Spinners Ltd      | ADITYASPIN | 521141   |          |   |   |                        |  |
|   | 17     | Adlabs Films Ltd         | ADLABSFILM | 532399   |          |   |   |                        |  |
|   | 18     | Ador Welding Ltd         | ADVANIORLI | 517041   |          | _ |   |                        |  |
|   | 19     | Advani Hotels & Resorts  | RAMADHOTEL | 523269   |          | • |   |                        |  |

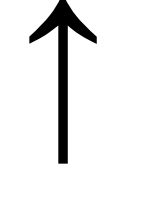

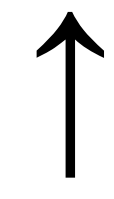

Row pointer

Sector Details.

## Jainamm Software

### Data Updation

You can do End-Of-Day data updation from this option. Select the date & click on Download from SmartDel.com button. If you are connected to the internet it will download & process the data from SmartDel.com.

If you receive error message then:

- 1. make sure you are connected on the internet
- 2. If you have installed a firewall allow SmartDel Software to access the internet.

#### Offline Method

If you are not able to do data updation from within the SmartDel software then go to <u>www.SmartDel.com</u>  $\rightarrow$  Subscribers download  $\rightarrow$  Scroll to SmartDel updation files  $\rightarrow$  Right Click on the data file & click on Save Target As  $\rightarrow$  Save in SmartDel folder.

Now click on Data Updation  $\rightarrow$  click on ... button  $\rightarrow$  Select the NBDDMon.csv file [DD – Day, Mon – Month for e.g. NB01Jan.csv for Updation file of 1<sup>st</sup> Jan & click on process.

Data Updation should be done for every trading day, otherwise Query may not reflect the correct result.

| 🚰 Data Updation      |               | ×                          |
|----------------------|---------------|----------------------------|
| Select Updation File | 11/Nov/2005 💌 | Download From SmartDel.com |
|                      |               |                            |
|                      | Process       |                            |
| -                    |               |                            |
| Done                 |               |                            |
|                      |               |                            |

## Jainamm Software

### SmartDel Software Documentation

### **Query**

The most powerful option of the SmartDel software. SmartDel has 55+ Queries to study the Stock Market. For sake of convenience Queries are categorized under different heads like Average Queries / Statistical Queries / Rising & Falling Queries etc.

For running any query: You can select Stock Selection Group [ Sector ] Exchange [ Only NSE / Only BSE or both Exchange combined ] Trading Date [ Starting & Ending Date ]

You can click on View Report to Preview / Print the report Or Click on Edit report to Export the result to an Excel Sheet / Change Sorting Order of Columns / Apply Filters.

| 🚰 SmartDel                                                                                                    |                                                                           |                                                                                                    | _ 8 ×                       |
|----------------------------------------------------------------------------------------------------|---------------------------------------------------------------------------|----------------------------------------------------------------------------------------------------|-----------------------------|
| Master Data Updation Query Windov                                                                                                    | v Delete Records About Us E:                                              | xit                                                                                                    |                             |
| Select Type Of Query<br>• Average Queries<br>• Rising & Falling Queries                                                                                                    | <ul> <li>Statistical Queries</li> <li>Top &amp; Bottom Queries</li> </ul> | Stock Selection<br>BSE A Group                                                                                         | C NSE<br>C BSE<br>C Combine |
| C Misc. Queries                                                                                                    | C Combined Queries C MOST Queries                                         | ABB Ltd<br>Abbott India Ltd<br>Adani Exports Ltd<br>Alfa-Laval (India) Ltd<br>Alfa-babad Bank                          | 4                           |
| Rate     >=       Trading Qty     >=       Delivery Qty     >=                                                                                                    |                                                                           | Alok Industries Ltd<br>Alstom Projects India Ltd<br>Andhra Bank<br>Apollo Hospitals Enterprise Ltd<br>Apollo Tyres Ltd |                             |
| <mark>™ % Delivery Qty &gt;=</mark>                                                                                                    |                                                                           | Arvind Mills Ltd<br>Asahi India Glass Ltd<br>Ashok Leyland Ltd<br>Asian Paints (India) Ltd<br>Associated Cement Co     | -                           |
| Average Traded Quantity [Betwe<br>Average Delivery Quantity [Betwe<br>Average % Delivery Quantity [Betw<br>Highest Delivery Quantity [Betw<br>Lowest Delivery Quantity [Betwe<br>University] | en Dates]<br>een Dates]<br>etween Dates]<br>een Dates]<br>een Dates]      | Trading Date 31/0ct/2005 Set Dat                                                                                       | Find<br>cond 03/0ct/2005 T  |
| Lowest % Delivery Quantity [Be<br>Combined Report                                                                                                    | tween Dates]<br>tween Dates]                                              | <u>V</u> iew Report                                                                                                    | Edit Report                 |
|                                                                                                    |                                                                           |                                                                                                    | 05/May/2005 2:10 PM         |
| 🏽 🚮 Start 🛛 🚰 💿 🧐 🔍 👋                                                                                                    | SmartDel 🖭                                                                | Document1 - Microsoft Word                                                                                             | 2.16 PM                     |

## Jainamm Software

### **View Report**

Click on View Report button to Preview / Print the Query Report. Also you can use the export button to export the report into HTML or TXT file.

| 🗧 SmartD e | el - [Combined      | Report    | ]      |                  |                    |                     |                      |              | _            | B×       |
|------------|---------------------|-----------|--------|------------------|--------------------|---------------------|----------------------|--------------|--------------|----------|
| Master     | Data Updation       | Query     | Window | Delete Records   | About Us Exit      |                     |                      |              | _            | 8 >      |
| 8          | Zoom                | 100%      | •      |                  |                    |                     |                      |              |              |          |
|            |                     |           |        |                  |                    |                     |                      |              |              | <u>k</u> |
| BSE        | A Group - N         | ISE &     | BSE    |                  |                    |                     |                      |              |              |          |
| Querv      | Combined R          | lenart    |        |                  |                    | Date: 31/Oct/2      | 005 - To : 03/Oct/20 | 05           |              |          |
| cuuch j.   | Combined i          | сроге     |        |                  |                    | Dato: Official      | 000 - 10 : 00/00/120 |              |              |          |
| Stoc       | k                   |           |        | wgTradingQty     | AvgDeliveryQt      | Avg % Dely          | HighestDelyQt        | LowestDely   | HighestVolu  | Т        |
| ABB        | Ltd                 |           |        | 60800            | <b>لا</b><br>38284 | 57.2                | 118536               | 8917         | 154396       | -1       |
| Adan       | i Exports Ltd       |           |        | 923942           | 113226             | 18.04               | 364626               | 26580        | 1153800      | =        |
| Alfa-l     | Laval (India) Ltd   |           |        | 9916             | 9272               | 80.25               | 43625                | 567          | 44456        | =        |
| Allaha     | abad Bank           |           |        | 1074851          | 574733             | 53.06               | 1035775              | 120684       | 2545459      |          |
| Alok I     | Industries Ltd      |           |        | 1076581          | 536442             | 47.34               | 1397060              | 169418       | 2516763      | —        |
| Alsto      | m Projects India I  | Ltd       |        | 236455           | 115670             | 54.42               | 283079               | 20909        | 841513       | _        |
| Andh       | ira Bank            |           |        | 868807           | 269635             | 29.9                | 812669               | 114475       | 1452112      |          |
| Apollo     | o Hospitals Enter   | prise Ltd | 1      | 108992           | 37986              | 36.52               | 84382                | 15321        | 322030       | —        |
| Apollo     | o Tyres Ltd         |           |        | 126271           | 107991             | 68.09               | 922281               | 5910         | 924584       | _        |
| Arvin      | d Mills Ltd         |           |        | 2137081          | 943361             | 43.16               | 2204765              | 181924       | 4383312      | _        |
| Asah       | i India Glass Ltd   |           |        | 206000           | 116120             | 66.23               | 327133               | 30871        | 971797       |          |
| Asho       | k Leyland Ltd       |           |        | 4591119          | 2130836            | 44.7                | 4812530              | 705879       | 10084288     | —        |
| Asian      | n Paints (India) Lt | d         |        | 280072           | 267562             | 76.69               | 3004708              | 5931         | 3021891      |          |
| Asso       | ciated Cement C     | 0         |        | 1214636          | 468677             | 42.45               | 1233853              | 103611       | 5366721      |          |
| Pages: 📕   | <b>◀</b> 1          | <b>H</b>  | •      |                  |                    |                     |                      |              |              | ▶        |
|            |                     |           |        |                  |                    |                     |                      | 05/Nov/2005  | 2:17         | PM       |
| 👧 Start    | 🖸 🧿 🗯               | 🤍 »       | 💦 Sma  | rtDel - [Combine | ed 🖭 Docur         | ment1 - Microsoft W | ord                  | 4: 🔼 😒 🔩 🛃 ( | ĝ 🧑 🔩 - 2:13 | 7 PM     |

## Jainamm Software

### SmartDel Software Documentation

### Edit Report

Click on Edit Report for Export To Excel / Filters / Sort etc.

Click on the columns heading to sort ascending / descending. Click on Export To Excel button to export the result set to a new excel sheet. Click on Filter button to apply multiple filters on any column of result set. [ For e.g. set filter for Price <= Rs. 50 and TradingQty >= 1000000 and DelyPercQty >= 50 ], You can also take print out of filtered result set or Export To Excel.

| ř.          | SmartDel                                                |                                     |                                   |                     |           |                                    |            | _ 8 ×    |
|-------------|---------------------------------------------------------|-------------------------------------|-----------------------------------|---------------------|-----------|------------------------------------|------------|----------|
| Ma          | ster Data Updation Query                                | Window Delete                       | e Records - About Us              | Exit                |           |                                    |            |          |
| 1           | Query Result                                            |                                     |                                   |                     |           |                                    | _ 🗆 ×      |          |
|             | Stock                                                   | TmDate                              | Price                             | TradingQty          | DelvQtv   | DelvPrecQtv                        |            | tion -   |
|             | Jaiprakash Hydro-Powe                                   | 11/Nov/2005                         | 31.3                              | 2470552             | 1998438   | 80.89                              |            |          |
|             | Maars Software Interna                                  | 11/Nov/2005                         | 6.1                               | 1005020             | 509139    | 50.66                              |            |          |
|             | Pentasoft Technologies                                  | 11/Nov/2005                         | 2.4                               | 1093081             | 673882    | 61.65                              |            |          |
|             | Vishal Exports Oversea:                                 | 11/Nov/2005                         | 6.8                               | 1289415             | 764556    | 59.29                              |            |          |
| 5<br>5<br>5 | TradingQty ><br>DelyPrecQty ><br>Lett Columns To Sort E | = 💌 50<br>= 💌 100000<br>= 💌 50<br>= | 0 AND<br>AND<br>AND<br>Show Graph | ▼<br>▼<br>Print Ret | ihow Show | v All Show In<br>Results<br>Filter | Save Group | Find     |
|             |                                                         |                                     | <b>i</b>                          | i                   |           | -                                  |            | <u> </u> |
|             |                                                         |                                     |                                   |                     |           | 11                                 | /Nov/2005  | 8:12 PM  |

## Jainamm Software

### **Explanation to few interested Queries:**

### Combined Report [under Average Queries]

This report will give you all the different kind of averages, which will help to understand the range in which the stock is moving. The output will give you Stock wise Average Trading Quantity Average Delivery Quantity Average % Delivery Highest Delivery Lowest Delivery Highest Volume Lowest Volume High Price Low Price

### Delivery Qty moving above average Delivery Qty [under Statistical Queries]

You can enter the average delivery period in number of days. [for e.g. 15 days] This report will give you those stocks which have broken the average delivery qty as specified by you.

# Abnormal Change in Delivery Qty Over pervious day [under Statistical Queries]

You can enter the abnormal change in % terms [ for e.g. 200% ] This report will give you those stocks which have given abnormal change in deliveries over previous day as specified by you. The report output also gives you the Rate change in % over previous day.

# Abnormal Change in Trading Qty Over pervious day [under Statistical Queries]

You can enter the abnormal change in % terms [ for e.g. 200% ] This report will give you those stocks which have given abnormal change in trading qty over previous day as specified by you. The report output also gives you the Rate change in % over previous day.

## Jainamm Software

### Rate change in % over n days [under Statistical Queries]

This report gives you the rate changes / Volume changes in % terms. [ for e.g. Enter 2 days for comparison with previous day or enter 7 days to compare todays rate with average of 7 days ]

### Groupwise Delivery Statistics over n days [under Statistical Queries]

This report gives you Sectorwise comparison of Volumes & Delivery over no of days as specified by you.

This report gives you clear indication of which sectors are showing bullish / bearish trend, also which sector has gone up highest in the market.

### Rate above/below High/Low [under Statistical Queries]

This report identifies those stocks which has broken high/low rate of no of days as specified by you.

For e.g. You want to identify those stocks which have broken either high or low rate of last 15 days.

### Rising delivery qty for n days [under Rising & Falling Queries]

This report identifies those stocks which have shown consecutive rise in deliveries for no. of days as specified by you.

For e.g. you want to identify those stocks which have shown consecutive rise in deliveries for 3 days.

Same way you can run queries for Trading Qty / Rates.

### Top n trading qty [for the day] [under Top & Bottom Queries]

This report identifies the Top n traded stock for the day along with there previous trading qty.

Same way you can run queries for delivery qty / % delivery qty Also you can run queries for bottom side.

## Jainamm Software

### Top n by Delivery value [in Rs terms] [under Top & Bottom Queries]

This report identifies the top n stock by their delivery value in rupee terms along with there previous delivery value.

### View All Records [Under Misc Queries]

This report helps you in giving historical analysis of delivery pattern / trading pattern of a given stock or all stocks under a group [sector]. You can select multiple stocks & starting & ending date. You can also search for a particular company.

### Total Delivery Value [Under Misc Queries]

This report gives you the date wise total delivery / total turnover of both the exchange. You can also select one particular group [sector].

### Total Delivery Value – Group wise [Under Misc Queries]

This report gives you GroupWise [selectorial] bifurcation of deliveries / volumes You can also select the starting / ending date to analyse deliveries over a period of time.

### Rising Traded Qty and Rising Delivery Qty [Under Combined Queries]

This report gives you those stocks which have given a consecutive rise in Traded Qty as well as consecutive rise in delivery qty over no. of trading days as specified by you.

Same way you can query for Rising Traded Qty and Falling Delivery Qty Falling Traded Qty and Rising Delivery Qty Falling Traded Qty and Falling Delivery Qty

Depending upon the market you can query the above mix-n-match queries.

## Jainamm Software

### Rising Traded Qty and Rising % Delivery Qty [Under Combined Queries]

This report gives you those stocks which have given a consecutive rise in Traded Qty as well as consecutive rise in % delivery qty over no. of trading days as specified by you.

Same way you can query for Rising Traded Qty and Falling % Delivery Qty Falling Traded Qty and Rising % Delivery Qty Falling Traded Qty and Falling % Delivery Qty

Depending upon the market you can query the above mix-n-match queries.

### Rising Price and Rising Delivery Qty [Under Combined Queries]

This report gives you those stocks which have given a consecutive rise in Price as well as consecutive rise in delivery qty over no. of trading days as specified by you.

Same way you can query for Rising Price and Falling Delivery Qty Falling Price and Rising Delivery Qty Falling Price and Falling Delivery Qty

Depending upon the market you can query the above mix-n-match queries.

# Rising Traded Qty, Rising Delivery Qty, Rising Price [Under Combined Queries]

This report gives you those stocks which have given a consecutive rise in volume & deliveries & Price over no. of trading days as specified by you.

To Speed Up the SmartDel Software CompactDatabase

If the SmartDel software has gone slow, run CompactDatabase [application file] from SmartDel folder. If you don't have one download from <u>www.smartdel.com/utilities/compactdatabase.zip</u> & extract the file in SmartDel folder. Running CompactDatabase should speed up the queries.

Also if you don't want older data [historical data], you can delete the data from Delete Records option & then run CompactDatabase

# Jainamm Software

### **Delete Records**

This feature allows you to delete the past records.

### <u>Exit</u>

To quit the software

# Jainamm Software